## **ROTC Wolf Pack Co.**

### Manual

### LOGIN

**1. Login:** Como usar la pantalla de Login. Tiene que usar un "username" y "password" ya predeterminado.

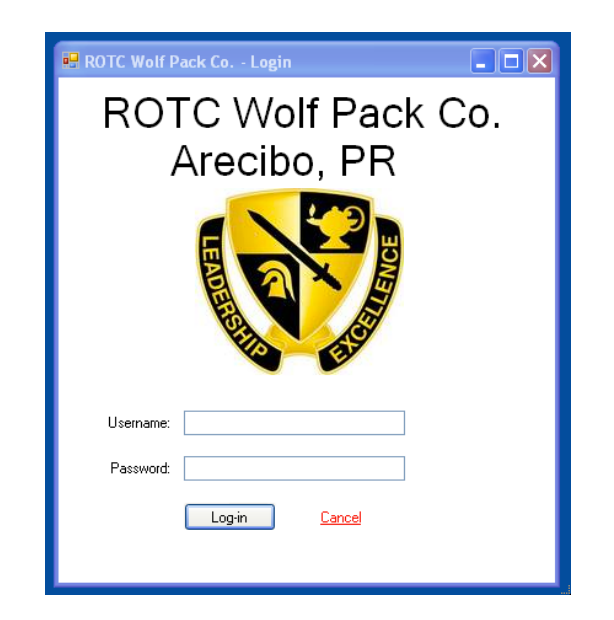

 Luego de introducir el "username" y "password" presionar el boton de Login.

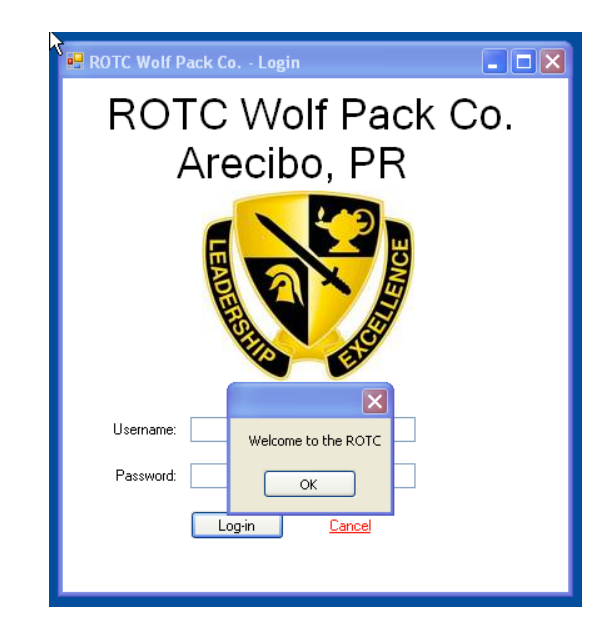

**3.** Si al introducer un "username" o "password" equivocado el sistema no te permitira entrar.

| 💀 ROTC Wolf Pack Co Login         |
|-----------------------------------|
| ROTC Wolf Pack Co.<br>Arecibo, PR |
|                                   |
| Invalid username or password!     |
| Username: test                    |
| Password: ****                    |
| Login <u>Cance</u>                |

#### MAIN

**1. Main:** En esta pantalla principal podrá navegar las distintas opciones que posee el programa.

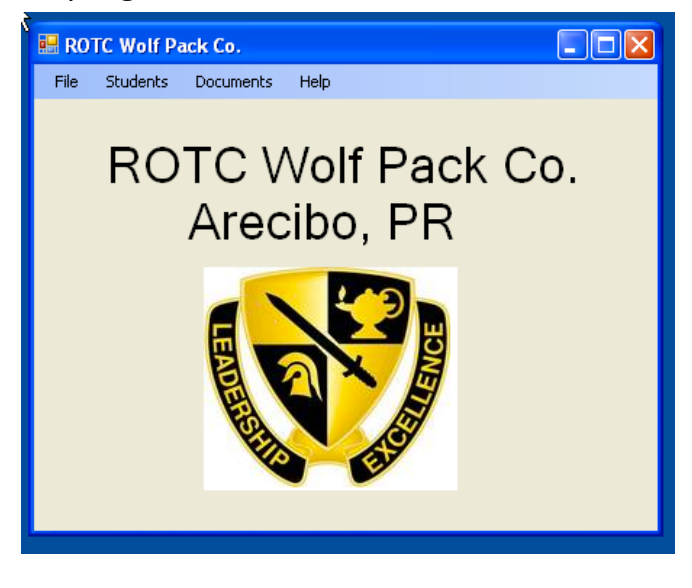

FILE

**1. FILE:** Desde este menú puedes pasar a las siguientes pantallas: Account, Log Out y por ultimo salir de la aplicación.

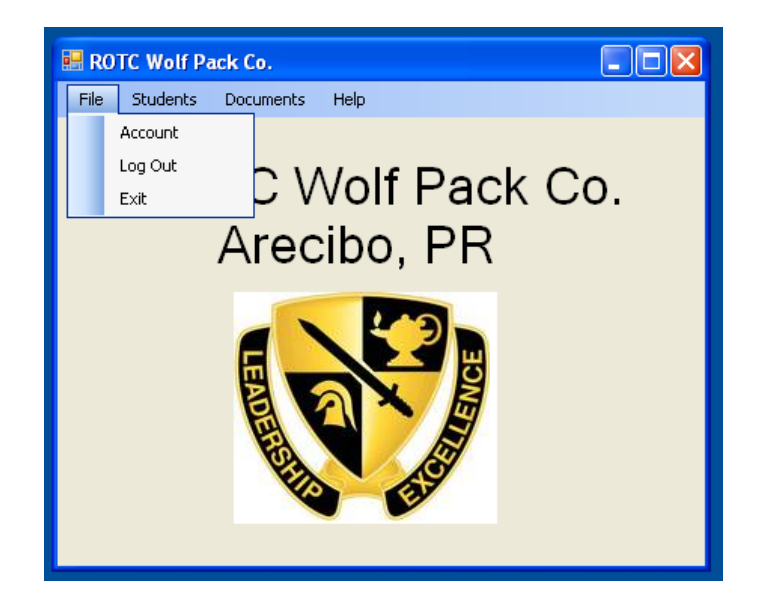

#### ACCOUNT

 ACCOUNT: Desde esta pantalla se puede crear nuevos usuarios, editar, borrar, ver los distintos usuarios registrados y se puede hacer una búsqueda de los usuarios.

| 💀 ROTC Wolf P | ack Co Account        | ] |
|---------------|-----------------------|---|
| File Students | Documents Help        |   |
| Search:       | Search                |   |
| USERNAME:     | admin                 |   |
| PASS:         | admin                 |   |
| NAME:         | admin                 |   |
| LAST:         | admin                 |   |
| Save          | Edit Clear Delete < > |   |

2. Save: Si el usuario es nuevo el sistema te permitirá salvarlo.

| 💀 ROTC Wolf I | Pack Co Account         |
|---------------|-------------------------|
| File Students | Documents Help          |
| Search:       | Search                  |
| USERNAME:     | Implemention            |
| PASS:         | Record Added Sucesffull |
| NAME:         |                         |
| LAST:         |                         |
| Save          | Edit Clear Delete < >   |

**3. Save:** Si el usuario ya esta agregado el sistema no te permitirá salvarlo.

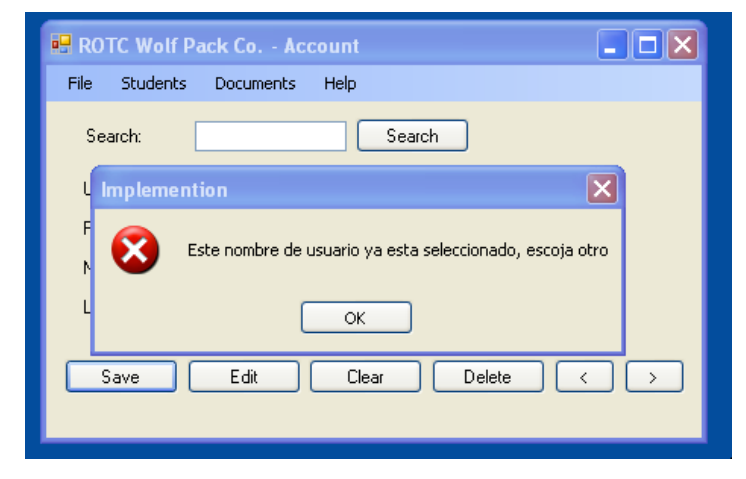

# **STUDENTS**

**1. STUDENTS:** Desde este menú se puede abrir la pantalla de los estudiantes.

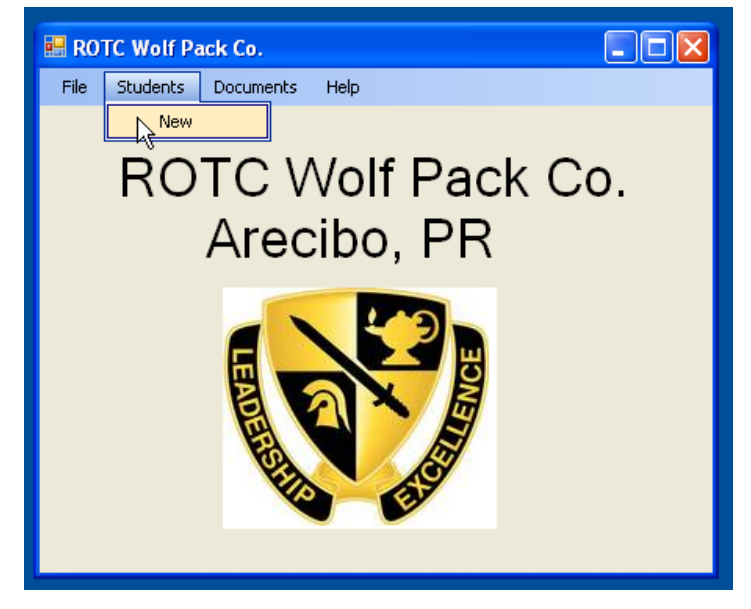

 STUDENTS: Desde esta pantalla se puede agregar otro estudiante, se puede editar, borrar, se puede ver los distintos estudiantes que están agregados y también se puede hacer una búsqueda por el nombre de los estudiantes.

| 💀 ROTC Wolf I   | Pack Co Account       |                   |
|-----------------|-----------------------|-------------------|
| File Students   | Documents Help        |                   |
| Search:         | Search                |                   |
| Personal Inform | ation                 |                   |
| Name:           | GABRIEL               |                   |
| Last Name:      | SANCHEZ               |                   |
| Age:            | 26                    |                   |
| Gender:         | M                     |                   |
| Contact         |                       |                   |
| Email:          | gabrielsanchez2@gmail |                   |
| Other Email:    | drackos2@gmail.com    |                   |
| Cell Phone:     |                       |                   |
| Home Phone:     |                       |                   |
| Institution     |                       |                   |
| Institution:    | ✓                     |                   |
| Country:        | ✓                     |                   |
|                 |                       |                   |
| Save            | Edit Clear Delete     | $\langle \rangle$ |

| File Students     | Documents Help        |                    |       |
|-------------------|-----------------------|--------------------|-------|
| Search:           |                       | Search             |       |
| ← Personal Inform | ation                 |                    |       |
| Name:             | GABRIEL               |                    |       |
| Last Name:        | SANCHEZ               |                    |       |
| Age:              | 26                    | Implemention       | ×     |
| Gender:           | м 💌                   | Record Added Suces | ffull |
| Contact           |                       | ОК                 |       |
| Email:            | gabrielsanchez2@gmail |                    |       |
| Other Email:      | drackos2@gmail.com    |                    |       |
| Cell Phone:       |                       |                    |       |
| Home Phone:       |                       |                    |       |
|                   |                       |                    |       |
| Institution       |                       |                    |       |
| Country:          |                       |                    |       |
| X.                |                       |                    |       |
|                   | 5.0 C                 |                    |       |

3. SAVE: Si se salva correctamente

**4. SAVE:** Si el usuario que se esta ingresando esta registrado no te permitirá ingresarlo.

| ROTC Wo                                                                    | f Pack Co Acco         |                          | (                |  |
|----------------------------------------------------------------------------|------------------------|--------------------------|------------------|--|
| File Stude                                                                 | its Documents H        | telp                     |                  |  |
| Searc                                                                      | :                      | Search                   | 1                |  |
| Personal Inf                                                               | ormation               |                          |                  |  |
| Implemen                                                                   | tion                   |                          | ×                |  |
| 8                                                                          | iste nombre de usuario | o ya esta seleccion<br>K | ado, escoja otro |  |
| Contact                                                                    |                        |                          |                  |  |
| Ema                                                                        | :                      |                          |                  |  |
|                                                                            |                        |                          |                  |  |
| Other Ema                                                                  | t                      |                          |                  |  |
| Other Ema<br>Cell Phon                                                     | £                      |                          |                  |  |
| Other Ema<br>Cell Phon<br>Home Phon                                        |                        |                          |                  |  |
| Other Ema<br>Cell Phon<br>Home Phon                                        |                        |                          |                  |  |
| Other Ema<br>Cell Phon<br>Home Phon<br>Institution                         | x                      |                          |                  |  |
| Other Ema<br>Cell Phon<br>Home Phon<br>Institution<br>Institution          |                        |                          |                  |  |
| Other Ema<br>Cell Phon<br>Home Phon<br>Institution<br>Institutio<br>Countr |                        |                          |                  |  |

#### DOCUMENTS

1. DOCUMENTS: Desde este menú se puede entrar a las siguientes opciones: Get y Checklist.

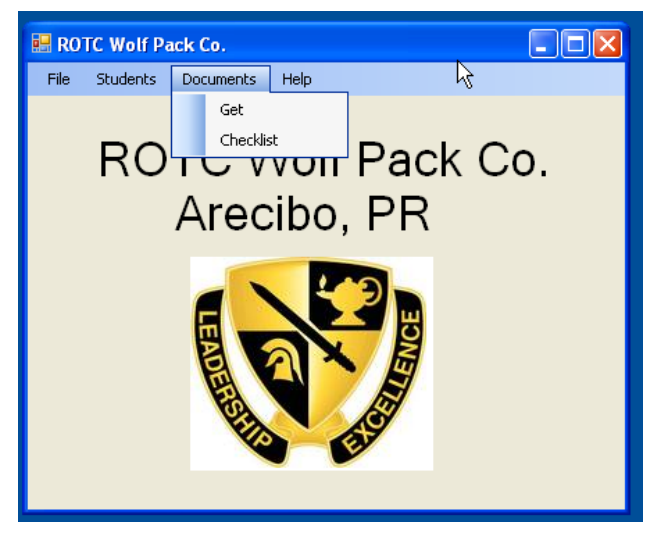

2. GET: Desde esta pantalla se puede acceder a bajar los distintos documentos que se necesitan para poder ingresar al ROTC.

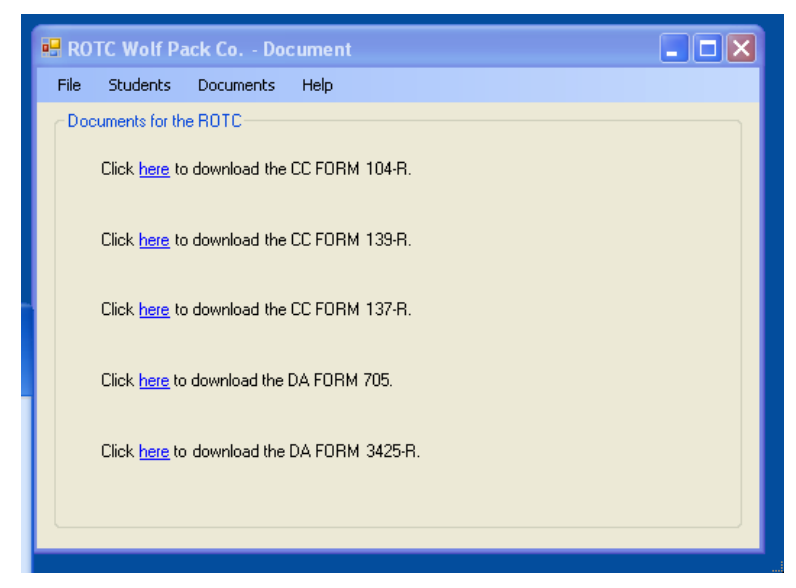

**3. CHECKLIST:** Desde esta pantalla se puede hacer un checklist de los documentos que los estudiantes tienen ya lleno.

| 🖷 ROTC Wolf Pack Co Checklist                                        |
|----------------------------------------------------------------------|
| File Students Documents Help                                         |
| Search: Search                                                       |
| Nombre: GABRIEL                                                      |
| Apellido: SANCHEZ                                                    |
| Edad: 26                                                             |
| Genero: M                                                            |
| CC FORM 104-R: CC FORM 137-R: DA FORM 3425-R: CC FORM 139-R: DA 705: |
| Save Edit Clear Delete < >                                           |